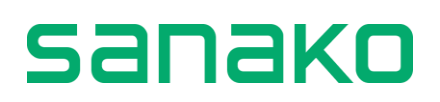

# Notes de publication Sanako Connect

#### Sanako vient de publier une mise à jour de sa plateforme Sanako Connect.

Cette mise à jour comprend certains changements importants qui devraient simplifier l'accès à Connect, aussi bien pour les enseignants que pour les apprenants.

### Résumé rapide de la mise à jour de Sanako Connect

- Les URLs/liens sont maintenant plus courts donc plus simples à saisir manuellement. Ces nouvelles adresses ne contiennent que 8 caractères (ex. « *hptubtun* » ou similaire).
- Les jetons élèves sont maintenant appelés « clés élèves » qui ne contiennent que 8 caractères (ex. « 56472231 » ou similaire)
- En tant qu'enseignant, vous avez la possibilité d'utiliser Connect pour envoyer directement les clés à vos élèves, et vous pouvez également télécharger les clés élèves d'une session sous forme de fichier texte.
- Les élèves disposent d'une nouvelle option appelée « Leave the session (Quitter la session) », ce qui est utile lorsqu'ils utilisent un périphérique localisé dans un établissement scolaire, par exemple une salle informatique ou un laboratoire de langues. Cette option permettra à l'élève suivant d'utiliser le même périphérique sans reprendre les informations de l'élève précédent.
- **Note** : La mise à jour ne modifie en rien les sessions existantes ou les jetons élèves et ne concerneront que les nouvelles sessions et les nouveaux profils élèves.

### Liens de sessions plus courts

Les adresses des sessions sont maintenant plus faciles à utiliser. Au lieu d'une longue chaine de caractères, ces adresses sont maintenant dans un format plus accessible. Ceci devrait simplifier le partage de sessions avec vos élèves, par exemple en leur donnant à voix haute ou en leur montrant le lien.

Voici un exemple :

Ancienne version : /rooms/30c5fb1b-3641-4907-bff0-ac257f89675b

Nouvelle version : /rooms/hptubtun

# Clés élèves plus courtes

Les jetons élèves sont maintenant appelés « **clés élèves** » et leur longueur n'est que de 8 caractères, simplifiant ainsi pour les apprenants la mémorisation de leur clé élève lorsqu'ils rejoignent une session sur un nouveau périphérique.

# Envoi des clés élèves par email

Connect offre maintenant la possibilité d'envoyer les clés élèves depuis la plateforme, aussi bien pour les enseignants que pour les élèves eux-mêmes.

#### **Enseignants**

Pour les enseignants, vous pouvez accéder à cette fonctionnalité via le menu Professeur comme montré ci-dessous.

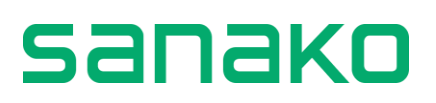

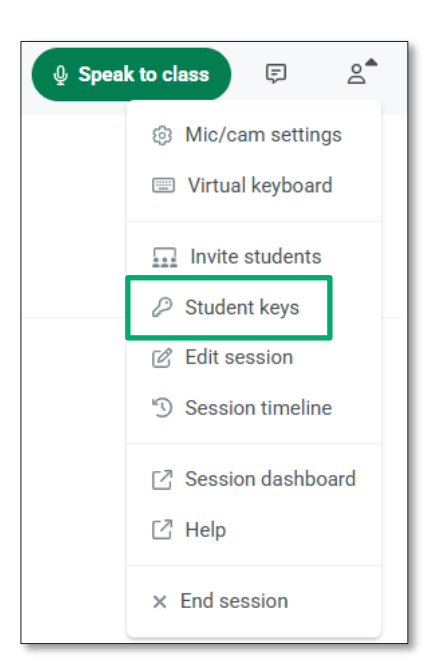

En cliquant sur l'entrée « *Student keys* (Clés élèves) » du menu Professeur, vous verrez apparaitre l'option d'envoi des clés individuelles pour l'élève de votre choix, ou télécharger toutes les clés élèves si vous préférez utiliser une autre méthode d'envoi de ces clés.

| Download all key | rs (.txt) |   |                 |          | 7 |  |
|------------------|-----------|---|-----------------|----------|---|--|
| Student          | Key       |   |                 |          |   |  |
| Raili            | 55277208  | Q | Student's email | Send key |   |  |
| Joonas           | 52174431  | Ø | Student's email | Send key |   |  |

### Elèves

#### Les élèves peuvent d'envoyer leur clé par email.

Lorsque vos élèves entrent dans une de vos sessions, ils verront apparaitre une fenêtre leur proposant de s'envoyer leur clé en vue d'une future réutilisation.

| Joonas<br>6/50 characters<br>Here is your student key - store it in a safe place or send it by email to yourself. You do<br>not need it now, but it allows you to access this session as this user later or from<br>another device.<br>52174431 & Hide key<br>Email<br>Send key | Name *          |                         |  |  |  |  |
|----------------------------------------------------------------------------------------------------|-----------------|-------------------------|--|--|--|--|
| 6/50 characters  There is your student key - store it in a safe place or send it by email to yourself. You do not need it now, but it allows you to access this session as this user later or from another device.  52174431 & Hide key Email Send key                          | Joonas          |                         |  |  |  |  |
| <ul> <li>Here is your student key - store it in a safe place or send it by email to yourself. You do not need it now, but it allows you to access this session as this user later or from another device.</li> <li>52174431 &amp; Hide key P</li> <li>Email Send key</li> </ul> | 6/50 characters |                         |  |  |  |  |
|                                                                                                    | another device. | 52174431 🕲 Hide key 🛛 🗘 |  |  |  |  |

Ensuite, ils pourront retrouver cette fonction dans le menu Utilisateur (entrée « Student key (Clé élève) »).

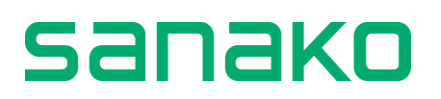

# **Quitter la session**

Une nouvelle entrée du menu Utilisateur permet aux élèves de quitter la session.

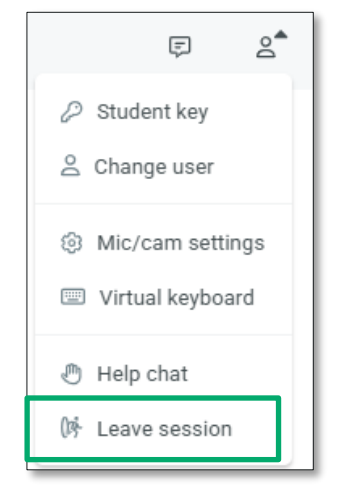

Lorsqu'un élève clique sur l'entrée « *Leave session* (Quitter la session) », il lui sera proposé de s'envoyer sa clé élève afin de pouvoir l'utiliser sur un autre périphérique. Une fois que l'élève a quitté la session, le périphérique utilisé par cet élève sera disponible pour un autre élève.

Lorsque les élèves utiliseront leur périphérique personnel, tout ce qu'ils auront à faire est d'utiliser la clé qu'ils se sont envoyée pour rejoindre la session avec le même profil.

Cette fonctionnalité est particulièrement utile dans le cas d'une utilisation partagée. Elle peut être également être utilisée si les élèves reviennent dans la session à partir d'un autre périphérique, par exemple pour revoir ses anciennes productions ou ses devoirs.